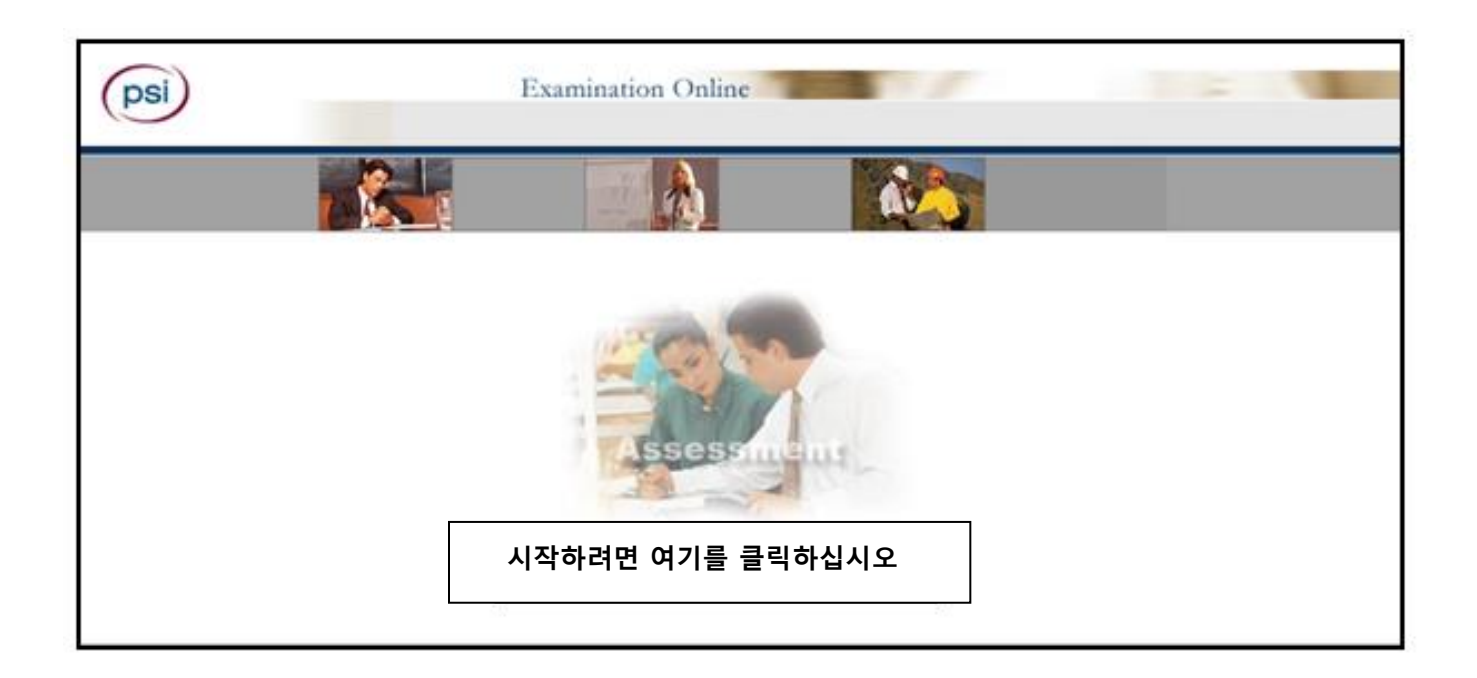

| ps |                                                | Exam                     | ination Online |  |
|----|------------------------------------------------|--------------------------|----------------|--|
| ₽: | 응시자 ID를 입력한 후 입력 버튼을 등<br>응시자 ID를 지우고 다시 입력하려면 | 물릭하십시오.<br>지우기 버튼을 클릭하십시 | <u>۹</u>       |  |
|    |                                                | 응시자 ID<br>입력             | 지우7            |  |

PSI 시험 보안 협약서

시험장 위치:

주:

보안 협약서:

본인은 다음의 PSI 보안 협약서을 읽고 여기에 명시된 조건에 따라 시험에 응시할 것을 동의합니다.

\* 시험을 보는 동안 승인되지 않은 학습 교재 또는 노트의 사용을 포함하여 어떠한 도움도 주거나 받지 않을 것입니다. 어떠한 승인되지 않은 학습 교재 또는 노트도 시험장에 가져오지 않았음을 확인합니다.

\* 시험장에서 시험 문제 또는 답을 복사하거나 가지고 나오지 않을 것입니다.

\* 휴대폰, 무선 호출기 또는 기타 승인되지 않은 물건을 소지하지 않을 것입니다.

\* 화장실 이용이 필요한 경우 시험 감독관에게 알릴 것입니다. 그러나 시험 완료 전 언제라도 건물에서 나가는 것은 금지되어 있음을 알고 있습니다.

\* 시험의 기밀성을 위반할 경우 민사상 또는 형사상 중벌을 받고 시험 점수가 무효로 처리될 수 있으며 해당 공인 기관에 보고될 것임을 알고 있습니다.

참고: 시험 응시자가 본 PSI 보증 협약서의 조건에 동의하기를 거부할 경우 시험 감독관은 시험 응시자의 시험 응시가 허용되지 않는다고 해당 시험 응시자에게 통지할 것입니다. PSI 본사에도 또한 고지될 것입니다. 본 양식은 시험 응시자 파일의 일부로 영구 보존됩니다.

동의

동의 안 함

| <ul> <li>시작하려</li> </ul> | 년면 <b>입력</b> 버튼을 클릭하십시오.                 |
|--------------------------|------------------------------------------|
| <ul> <li>작업을 </li> </ul> | 취소하려면 <b>뒤로</b> 버튼을 클릭하십시오.              |
|                          |                                          |
| 미용사 필기                   | 시험 시작!                                   |
|                          |                                          |
| 시험 응시자                   | 정보:                                      |
| 0.2                      |                                          |
| 이금                       | :                                        |
| 응시자 ID                   |                                          |
| 시험                       | :                                        |
| 부문                       | :                                        |
|                          |                                          |
| 위 정보 중 절                 | 날못된 것이 있을 경우 즉시 시험 감독관에게 알리십시오!          |
|                          |                                          |
| 모든 정보가                   | 올바른 경우 <b>입력</b> 버튼을 클릭하여 계속 진행할 수 있습니다. |
|                          |                                          |
|                          |                                          |
| 입덕                       |                                          |

# PSI 시험 자습서

시험 응시자에게 시험에 대한 기본 정보를 제공합니다.
 본 시험 동안 사용할 기능 표시줄 버튼을 시험 응시자에게 소개합니다.
 시험 응시자에게 시험 검토 방법을 설명합니다.
 시험 응시자가 시험 예제를 풀어 볼 수 있습니다.

시험 응시자가 자습서를 읽는 데 소요한 시간은 시험 시간으로 산정되지 않습니다.

시험 응시자는 시험을 시작할 준비가 될 때까지 원하는 만큼 자습서를 반복하여 읽을 수 있습니다.

시험 화면:

| 시험: 시험 예제(전체 부문: 1)       |       |        |         |       |    |        |          |  |
|---------------------------|-------|--------|---------|-------|----|--------|----------|--|
|                           | 계산기   | 검토     | 메모      | 이동    |    | 도움말    | 종료       |  |
| 문제: 3/40                  | 답변: 2 | 미해결: 1 | 검토 표시:0 | 보기: 모 | .두 | 남은 시간( | (분): 359 |  |
| 3. 미합중국 국기의 별은 무엇을 상징합니까? |       |        |         |       |    |        |          |  |
| (다음 옵션 중에서 선택)            |       |        |         |       |    |        |          |  |
| □ 1. 대통령                  |       |        |         |       |    |        |          |  |
| □ 2. 식민지                  |       |        |         |       |    |        |          |  |
| □ 3. 주                    |       |        |         |       |    |        |          |  |
| □ 4. 전쟁                   |       |        |         |       |    |        |          |  |
|                           |       |        |         |       |    |        |          |  |
|                           |       | << 뒤로  | C       | 나음 >> |    |        |          |  |

## 기능 버튼

화면 상단에 있는 "기능 표시줄"에서 현재 시험에서 사용할 수 있는 기능을 마우스로 클릭하여 사용할 수 있습니다.

**화면 표시 계산기 버튼**  계산기

화면에 표시되는 계산기는 시험 화면에 있는 이 버튼을 클릭하여 사용할 수 있습니다. 계산기를 사용하여 시험 동안 간단한 계산을 할 수 있습니다. 숫자 계산을 위해 마우스를 사용하여 숫자와 기호를 클릭하십시오. 참고: 화면에 표시되는 계산기는 일부 시험에서만 사용할 수 있습니다.

|      |     |    |    |   | 8     |
|------|-----|----|----|---|-------|
|      | 백스파 | 이스 | CE |   | c     |
| м¢   | 7   | 8  | 9  | + | wight |
| uk - | 4   | 6  | 6  | × |       |
| -    | •   | 2  | 3  | • | 50    |
|      | 0   | ±  | 1  | + |       |

#### 상태 표시줄

시험 화면 상단에 있는 "상태 표시줄"은 현재 시험 상태에 대한 정보를 제공합니다.

- 문제: 3/40 은 전체 40 문제 중 3 번 문제가 화면에 표시되었다는 것을 나타냅니다.
- 답변 및 미해결 은 답을 입력한 문제가 2개 있고 아직 답을 입력하지 않은 문제가 1개 있다는 것을 나타냅니다.
- 검토 표시 는 나중에 되돌아가서 검토하기 위해 검토 표시를 한 문제가 0개 있다는 의미입니다.
- 보기 는 시험의 모든 문제가 화면에 표시된다는 것을 나타냅니다 (이동 버튼 참조).
- 남은 시간 은 시험의 이 부문에서 시험 응시자에게 주어진 남은 시간(분)을 나타냅니다.

문제: 3/40 답변: 2 미해결: 1 검토 표시:0 보기: 모두 남은 시간(분): 359

# 문제

각 문제는 한 번에 하나씩 화면에 표시됩니다. 문제는 화면에 도표를 표시하거나 차트 또는 다이어그램 등과 같이 시험 감독관이 제공한 참조 자료를 시험 응시자가 참고하도록 안내할 수도 있습니다.

# 답 선택

시험 응시자는 시험에서 문제에 가장 적합한 답이라고 생각되는 옵션을 클릭합니다. 선택한 답에 체크 표시(한 개 이상의 복수 정답일 경우)가 나타나거나 선택한 답 옆의 라디오 버튼(정답이 하나만 있을 경우)이 선택됩니다. 시험 응시자가 다음을 클릭하면 답이 시스템에 등록되고 다음 문제로 이동하게 됩니다. 오답에 대한 감점이 없으므로 시험 응시자는 문제에 가장 적합한 답이라고 생각되는 것을 선택하여 모든 문제에 대한 답을 선택해야 합니다.

| 시험: 시험 예제(전체 부문: 1) |          |          |         |        |       |          |  |  |
|---------------------|----------|----------|---------|--------|-------|----------|--|--|
|                     |          | 검토       | 메모      | 이동     | 도움말   | 종료       |  |  |
| 문제: 3/40            | 답변: 2    | 미해결: 1   | 검토 표시:0 | 보기: 모두 | 남은 시간 | (분): 359 |  |  |
| 3. 미합중국 =           | 국기의 별은 ! | 무엇을 상징합니 | - 까?    |        |       |          |  |  |
| (다음 옵션 중에서 선택)      |          |          |         |        |       |          |  |  |
| □ 1. 대통령            |          |          |         |        |       |          |  |  |
| □ 2. 식민지            |          |          |         |        |       |          |  |  |
| □√3. 주              |          |          |         |        |       |          |  |  |
| □ 4. 전쟁             |          |          |         |        |       |          |  |  |
|                     |          |          |         |        |       |          |  |  |
|                     |          | << 뒤로    | 다       | 음 >>   |       |          |  |  |

검토 버튼 📴 Mark

시험 응시자는 문제에 대한 답을 선택하지 않거나 나중에 검토할 수도 있습니다. 기능 표시줄에 있는 검토 버튼을 클릭하여 해당 문제에 **검토** 표시를 할 수 있습니다. 시험 응시자는 화면 상단에 있는 **이동** 버튼을 클릭하여 검토 표시를 한 문제로 되돌아갈 수 있습니다 (이동 버튼 참조).

# 메모 <sup>f</sup> Comments

# 메모 버튼을 클릭하면 표시된 시험 문제에 대한 메모/피드백을 입력할 수 있는 옵션이 제공됩니다.

| 메모                                        |  |  |  |  |
|-------------------------------------------|--|--|--|--|
| 이 문제에 대한 메모를 입력하십시오.                      |  |  |  |  |
| 여기에 메모를 입력하십시오.                           |  |  |  |  |
| 메모를 입력하려면 <b>입력</b> 버튼을 클릭하십시오.           |  |  |  |  |
| 문제로 되돌아가려면 <b>뒤로</b> 버튼을 클릭하십시오.<br>입력 뒤로 |  |  |  |  |

이동 버튼 🚺 Goto

**이동** 버튼을 클릭하면 다음 창이 표시됩니다.

| 이동                                       |  |  |  |  |  |
|------------------------------------------|--|--|--|--|--|
| 다음으로 이동할 수 있습니다.                         |  |  |  |  |  |
| 다음 옵션 중 하나를 선택하십시오.                      |  |  |  |  |  |
| 마우스를 사용하여 아래 옵션에서 선택하십시오.                |  |  |  |  |  |
| ○ 검토 표시된 문제                              |  |  |  |  |  |
| ○ 미해결 문제                                 |  |  |  |  |  |
| ○ 모든 문제                                  |  |  |  |  |  |
| ○ 특정 문제                                  |  |  |  |  |  |
| 문제 번호를 입력하십시오.                           |  |  |  |  |  |
| 위에서 선택한 옵션으로 이동하려면 <b>입력</b> 버튼을 클릭하십시오. |  |  |  |  |  |
| 되돌아가려면 <b>뒤로</b> 버튼을 클릭하십시오.             |  |  |  |  |  |
| 입력 뒤로                                    |  |  |  |  |  |

시험을 보는 동안 다음 옵션을 선택하여 시험 응시자가 보기를 원하는 문제로 이동하는 데 이 기능은 도움을 줍니다.

- 검토 표시된 문제
- 미해결 문제
- 모든 문제
- 문제 번호로 찾는 특정 문제

상태 표시줄에서 보기 상태는 시험 응시자가 현재 보고 있는 문제를 표시합니다. 예를 들면 이동 버튼을 클릭한 후 검토 표시된 문제를 선택하면 보기 상태는 보기: 검토 표시가 됩니다.

### 문제: 2/8 답변: 1 미해결: 7 검토 표시: 3 보기: 검토 표시

도움말 <mark>? Help</mark>

**도움말** 버튼을 클릭하면 각 버튼의 기능에 대한 간략한 요약이 제공됩니다. 시험 응시자는 언제든지 **도움말** 버튼을 클릭할 수 있습니다.

# 시험 종료 赵 End

시험을 종료하려면 시험 응시자는 창의 오른쪽 상단 모서리에 있는 **종료** 단추를 반드시 먼저 클릭해야 합니다. 시험으로 되돌아가거나 시험을 종료할 수 있는 옵션이 제공됩니다.

| 메시지                                             | ( |  |  |
|-------------------------------------------------|---|--|--|
| '시험 예제 부문'을 완료하시겠습니까?                           |   |  |  |
|                                                 |   |  |  |
| 시험 예제 부문을 완료하려면 <b>입력</b> 버튼을 클릭하십시오. 시험 예제 부문의 |   |  |  |
| 완료를 확인하면 시험의 첫 번째 부문이 시작됩니다.                    |   |  |  |
| 시험 예제 부문으로 되돌아가려면 <b>뒤로</b> 버튼을 클릭하십시오.         |   |  |  |
|                                                 |   |  |  |
| 입력 뒤로                                           |   |  |  |

시험 응시자가 다음 부문을 시작하거나 시험을 종료할 준비가 되어 있다는 것을 확인하려면 흰색 입력란에 **YES**를 입력한 후 **다음** 버튼을 클릭해야 합니다. **뒤로** 버튼을 클릭하면 진행하고 있던 부문으로 되돌아갈 수 있습니다.

| 메시지                               |    | Х  |
|-----------------------------------|----|----|
| 시험을 종료하시겠습니까?                     |    |    |
|                                   |    |    |
| 부문을 종료하려면                         |    |    |
| 아래 입력란에 <b>YES</b> 를 입력한 후        |    |    |
| <b>다음</b> 버튼을 클릭하여 시험을 종료하십시오.    |    |    |
| 시험으로 되돌아가려면 <b>뒤로</b> 버튼을 클릭하십시오. |    |    |
|                                   |    |    |
| YES                               |    |    |
|                                   | 다음 | 뒤로 |

다음 버튼을 클릭하면 해당 부문/시험이 종료되고 되돌아갈 수 없습니다.

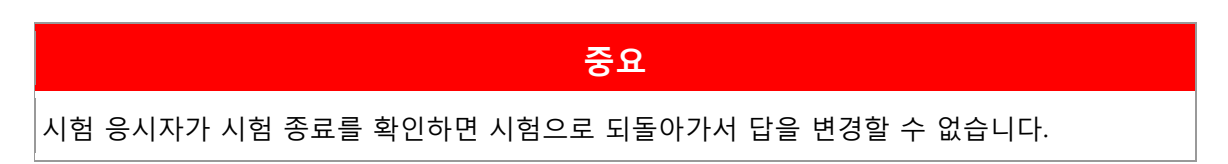

# 시험 예제

시험 예제는 3 ~ 12 개의 문제로 이루어져 있으며, 시험 응시자가 실제 시험에 대해 감을 잡을 수 있습니다. 시험 예제는 점수를 매기지 않고 최종 시험 결과에 산정되지 않지만, 시험의 점수 산정 부문을 시작하기 전에 시험 응시자가 컴퓨터에 익숙해질 수 있도록 제공됩니다.

# 설문조사 항목

시험 종료 시 10 ~ 15 개의 항목으로 구성된 설문조사 화면이 표시됩니다. 설문조사에 대한 응답 여부는 선택적입니다. 설문조사 항목을 통해 시험장 및 시험에 대한 제안 및 피드백을 제공합니다. 시험 응시자는 해당 항목에 응답한 후 **종료**를 클릭하여 시험을 끝낼 수 있습니다. 시험 예제의 마지막 문제 화면에서 다음과 같은 일련의 메시지가 표시됩니다.

| Х |
|---|
|   |
|   |
|   |
|   |
|   |
|   |
| _ |

| 메시지 |                                                                        |    | Х  |
|-----|------------------------------------------------------------------------|----|----|
|     | 시험을 시작할 준비가 되셨습니까?                                                     |    |    |
|     | 시험을 시작하려면 <b>다음</b> 버튼을 클릭하십시오.<br>시험 예제로 되돌아가려면 <b>뒤로</b> 버튼을 클릭하십시오. |    |    |
|     |                                                                        | 다음 | 뒤로 |
|     |                                                                        |    |    |

| Х |
|---|
|   |
|   |
|   |
|   |
|   |
|   |
|   |
| - |

시험의 마지막 문제 화면에서 다음과 같은 일련의 메시지가 표시됩니다.

| 메시지                                   | Х       |
|---------------------------------------|---------|
| 시험을 종료하시겠습니까?                         |         |
| 아직 시간이 남아 있습니다.                       |         |
| 참고: 이 시험을 종료하면 이 부문으로 되돌아갈 수 없습니다. 아직 | 답을 선택하지 |
| 않은 미해결 문제가 있습니다.`                     |         |
|                                       |         |
| 다음 부문을 시작하려면 <b>입력</b> 버튼을 클릭하십시오.    |         |
| 현재 부문으로 되돌아가려면 <b>뒤로</b> 버튼을 클릭하십시오.  |         |
| 입력 뒤로                                 |         |

| 메시지                               | Х  |    |
|-----------------------------------|----|----|
| 시험을 종료하시겠습니까?                     |    |    |
|                                   |    |    |
| 시험을 종료하려면                         |    |    |
| 아래 입력란에 <b>YES</b> 를 입력한 후        |    |    |
| <b>다음</b> 버튼을 클릭하여 시험을 종료하십시오.    |    |    |
| 시험으로 되돌아가려면 <b>뒤로</b> 버튼을 클릭하십시오. |    |    |
| YES                               |    |    |
|                                   | 다음 | 뒤로 |

| Psi | 시험 온라인                                       |
|-----|----------------------------------------------|
| •   | 시험 세션이 끝났습니다. 세션 시작 시 시험 감독관이 안내한 지침을 따르십시오. |